# Free Topspin & CMC Installation Guide 學術版免費 Topspin & CMC 安裝步驟 2018.05.25

If you already have free Topspin3.5 pl7 with CMC\_assist2.6, you don't need to reinstall it (but will expire on 2019.03.31).

Step 1: Register for Bruker users account (需先註冊才能取的免費license)

https://www.bruker.com/about-us/register.html

| RUKER                                            | Products Applications                                                                                  | Service News Events About us                                                                 | Lopin Q                                     |  |
|--------------------------------------------------|----------------------------------------------------------------------------------------------------|----------------------------------------------------------------------------------------------|---------------------------------------------|--|
| Home - Aboutus - R                               | itur.                                                                                                  |                                                                                              |                                             |  |
| Register<br>Welcome to Bruke<br>software downloa | r for Bruker user<br>r quick registration portal. To access t<br>d, you are required to have an accoun | S account<br>o some of our Bruker community information such a                               | s user documentation, events, newsletter,   |  |
| if you don't have a                              | n account with us yet, you can start n                                                                 | ow by filling out the form below.                                                            |                                             |  |
| First Name: *                                    |                                                                                                    | I am interested in the following n  Magnetic Resonance eNews i  Midanular Vibrational Source | evaletters:<br>. The Resonance Newscast     |  |
| Country or Area: *                               | Talwan                                                                                                 | Mass Spectrometry                                                                            |                                             |  |
| Email Address: *<br>Create Password: *           |                                                                                                    | FIRST Newsletter (X-ay Diffra     Nanovations (Atomic Force N                                | ction and Elemental Analysis)<br>(croscopy) |  |
| Confirm Password                                 |                                                                                                    | Surface Insights (Surface Pro                                                                | (ling and Mechanical Testing)               |  |
| Password must be                                 | at least 6 characters long                                                                             | Preclinical Imaging energy                                                                   |                                             |  |
|                                                  |                                                                                                    | BioViews (Life Sciences Micro<br>                                                            | scopy)                                      |  |
|                                                  |                                                                                                    | CBRNE Detection e-nexis                                                                      |                                             |  |
|                                                  |                                                                                                    | Microbiology & Diagnostics                                                                   |                                             |  |

### Step 2: Login using your account , and click "Free Academia license" (至下面網頁, 登入後 點選 Free Academia license)

https://www.bruker.com/service/support-upgrades/software-downloads/nmr.html

| Home + Senice + Support & Upgrades + Software Downloa                                                                | ás + NNR                                                                                               |                                                   |
|----------------------------------------------------------------------------------------------------|----------------------------------------------------------------------------------------------------|---------------------------------------------------|
|                                                                                                    |                                                                                                    |                                                   |
| NMR Software & Dov                                                                                                   | vnloads                                                                                                | 🖌 Log in                                          |
| This section is available for customer only, registe                                                                 | red users can access to NMR software download, upgra                                                   | dy, and patches for Windows, Linux and MAC OS X.  |
| If you don't have an account, please register for a<br>listed software products below.                               | n account, if you already have an account pease log in h                                               | are to access the download section containing all |
| Software Downloads                                                                                                   | Generate License Code                                                                                  | License Request                                   |
| If you are logged in, you can download the<br>software below by clicking on the link:                                | TopSpin processing software is free for<br>academia and government institutions. And you               | Request NMR processing and acquisition licenses   |
| <ul> <li>TopSpin for Windows, Linux and MAC OSX<br/>TopSpin installation includes following<br/>products:</li> </ul> | can get an Evaluation license for the full Bruker.<br>Suite here (requires login/ quick registration). | Request Form                                      |
| iconNMR                                                                                                    | Free Evaluation license                                                                                | Choose "Free                                      |
| SmartDriveNMR     CMC a                                                                                              |                                                                                                    | Academia license"                                 |
| CMC-se                                                                                                    |                                                                                                    |                                                   |
| CMC assist                                                                                                    |                                                                                                    |                                                   |
| Potencysee     FBS                                                                                                   |                                                                                                    |                                                   |
| TopSolids                                                                                                    |                                                                                                    |                                                   |
| <ul> <li>BioTop</li> </ul>                                                                                           |                                                                                                    |                                                   |
| <ul> <li>APSY</li> </ul>                                                                                             |                                                                                                    |                                                   |
| <ul> <li>NMR-SIM</li> </ul>                                                                                          |                                                                                                    |                                                   |
| <ul> <li>AssureNMR for Windows and Linux</li> </ul>                                                                  |                                                                                                    |                                                   |

## Step 3: Now, Request "Personal license Ticket" (進入後, 點選" Request personal license ticket now")

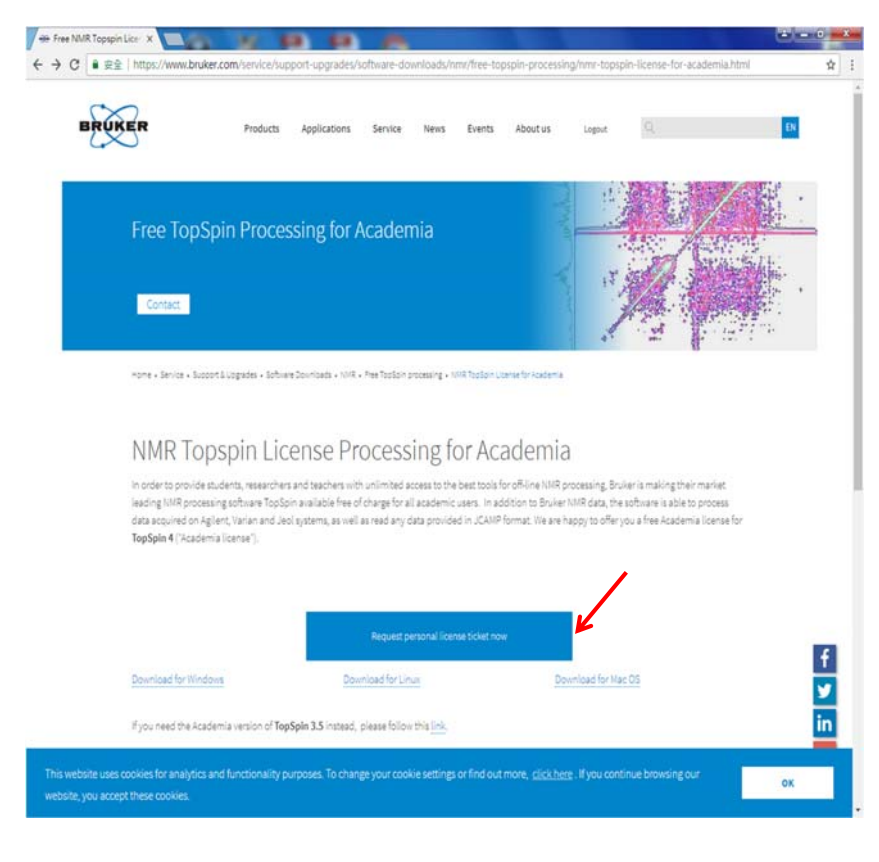

# Step 4: Now, you should write down or copy your "Personal license code" for later usage (記下你的專屬" license code", 之後會用到)

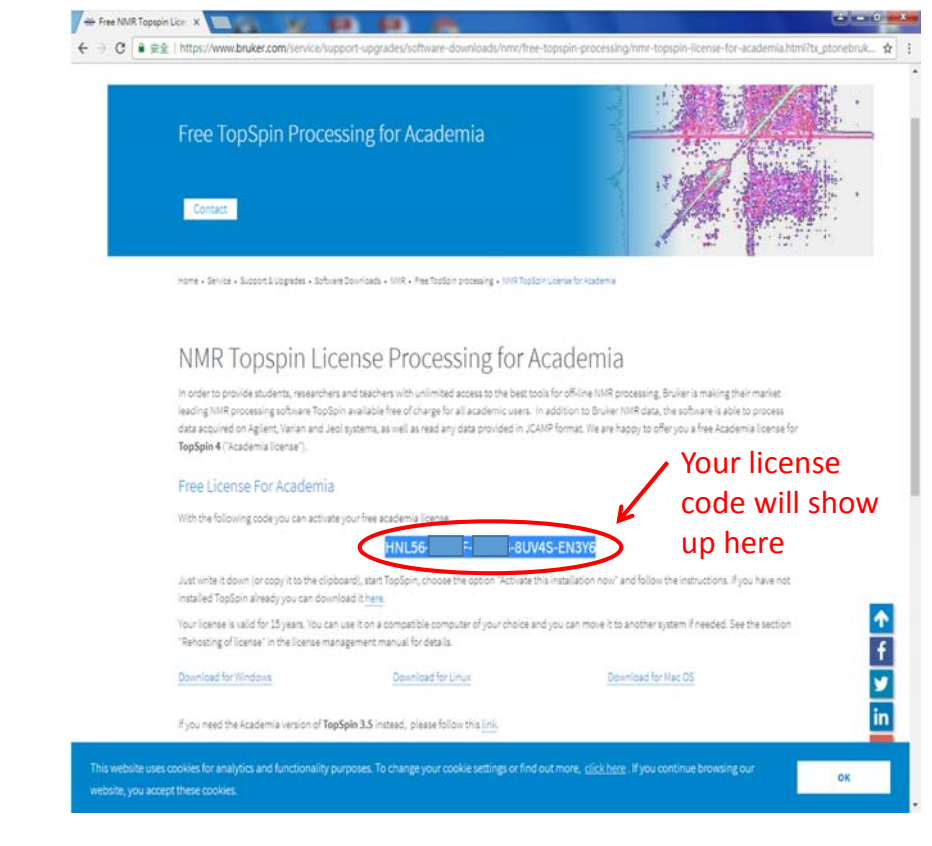

### Step 5: Download & Install (process only) Topsoin & CMC 下載 Topspin &, 並照步驟安裝 (process 功能即可)

| Free TopSpin Processing for Acader                                                                                                    | nia                                                                                                    | TopSpin - Windows PC                                                                                                    |                                                                                                    |
|----------------------------------------------------------------------------------------------------|----------------------------------------------------------------------------------------------------|----------------------------------------------------------------------------------------------------|----------------------------------------------------------------------------------------------------|
|                                                                                                    | Provide State                                                                                                    | Current versions:                                                                                                    | (For information on acquiring the current version of TopSpin on DVD,<br>control of a second Top Spin Price of Sci                                                                                                    |
| Contact<br>rares - Berlin - Bartert Scapada - Bathwert Scientiada - Villi - Par Tatlor                                                                                                    | nowny - 107 Tatler Canada Frances                                                                                                    | TopDari 4.0.2 (WHAVECE NED and processing in general     TopDari 4.0.2 (WHAVECE NED and processing in general     TopDari 1.2 or // WHAVECE (W, WHAVECE W, WHAVECE W, W, WHAVECE W, WHAVECE W, WHAVECE W, WHAVECE W, WHAVECE W, WHAVECE W, WHAVECE W, WHAVECE W, WHAVECE W, W, WHAVECE W, W, W, W, W, W, W, W, W, W, W, W, W, | sumation memory on the second second se |
| NMR Topspin License Process                                                                                                    | ing for Academia                                                                                                    | Current Release Download                                                                                                    |                                                                                                    |
| In order to provide students, researchers and teachers with unlimited a<br>leading MMR processing software TooSpin available free of charge for a<br>data acquired on Aglient, Varien and Jeol systems, as well as read any | coss to the best tools for off-line NMR processing, Bruker is making their marker,<br>I academic users. In addition to Bruker MMR data, the otherwe is able to process<br>ats provided in JCAMP format, We are happy to offer you a free Academia Ioanse for | Toptor 4036 CVC-west 210 (493.7 MB)                                                                                                    | ISO - Downloads                                                                                                    |
| TopSpin 4 ('Academia license').                                                                                                    |                                                                                                    | (Created: 2018-05-15)<br>TooSpin for XIANCE NED and processing in general                                                                                                    | These images contain everything that you would also see on a DiD when<br>you order it from Bruker. They contain all programs for all succorted                                                                                                    |
| Free License For Academia                                                                                                    |                                                                                                    | This link allows for the direct installation of a complete<br>acquisition/processing version for Windows 7 and Windows 10.                                                                                                    | operating systems and also all additional software like AMU, AUREUA and<br>CMC-assist. For programs that are supported on the MAC, the MAC version                                                                                                    |
| With the following code you can activate your free academia license                                                                                                    |                                                                                                    | MDS checksum<br>P1x95666097cb1483566646555ba3ec2                                                                                                    | is also contained in this image.                                                                                                    |
| HNL56                                                                                                    | BUV4S-EN3Y6                                                                                                    |                                                                                                    | TopSpin 4.0.3 (mi40.iso) (6146.9 Mi8)                                                                                                    |
| Just write it down (or copy it to the cipboard), start ropopin, choose to<br>installed Top5pin already you can download it here.                                                                                            | eloption individual this insclusioon now "and toxice the instructions, if you have not                                                                                                    | Detain 350100Cause 25(966.6 MB)                                                                                                    | (Created: 2018-03-15)<br>For Assess NEC                                                                                                    |
| Your license is valid for 15 years. You can use it on a compatible compu-<br>"Rehoting of license" in the license management manual for details.                                                                            | ar of your choice and you can move it to another system if needed. See the section 🔹 🚹                                                                                                    | (Created 2016-05-12)<br>TopDon for ANANCE II., II HD and processing in general.<br>This link allows for the direct installation of a complete                                                                                                    | NDS checkaum:<br>4117dx1e54666644245a95e48429926                                                                                                    |
| Download for Windows Download for Lin                                                                                                    | un Downlaad for Nac OS                                                                                                    | acque don processing version to mindows 2 and mindows 20.<br>Very large self-extractable file —> fast connection required                                                                                                    | TopSpin 3.6.0 (w/34.0d) 4410.2 Mills                                                                                                    |
| Fyou need the Academia version of TopSpin 3.5 instead, please follow                                                                                                    | the line in                                                                                                    | 27a38cH4ca7852810c1424815a96c199                                                                                                    | (Created: 2018-03-13)                                                                                                    |

Topspin3.6 with free NUS processing . New license code will valid for 15 years. Step6: After install topspin package, Click your topspin icon to install license ticket 安裝後, 第一次開啟, 會出現以下畫面, 點選 install license ticket, 然後照步驟完成 license

| Missing Licens | e BRUKEF                                                          |                                           |
|----------------|-------------------------------------------------------------------|-------------------------------------------|
| You            | do not have any TopSpin 3 licenses.                               | Click to<br>activate your<br>free license |
|                | Exchange FlexLM license into CodeMeter license                    |                                           |
|                | Request a free Evaluation License Request a free Academic License |                                           |
|                | Start CodeMeter Control Center                                    |                                           |
|                | Details Help Exit                                                 |                                           |

NOTE: Virus protection software may cause trouble during installation, you may need to stop the protection for a while 某些防毒軟體, 或網頁安全設定可能會阻止安裝, 請先暫停防毒軟體及允許網頁安全

#### Step6.1

| Ston6 3 |                                      |
|---------|--------------------------------------|
| Stepo.5 | Select the binding for Your Licenses |

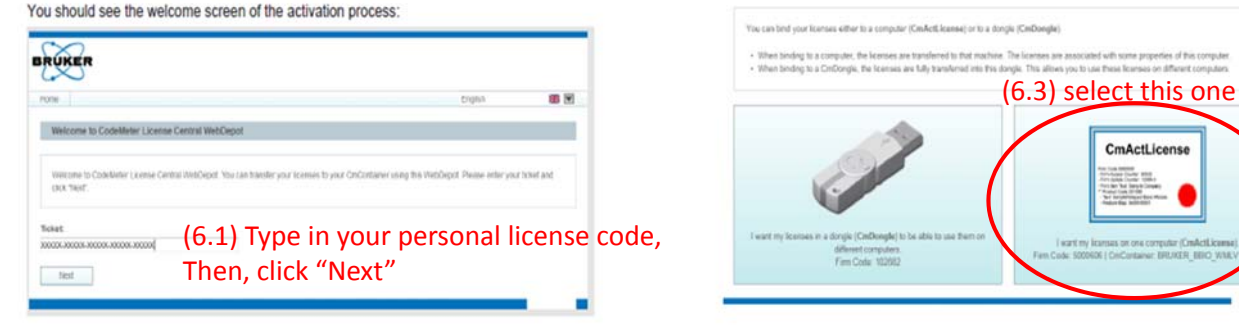

### Step6.2

The activation services will now display the license package(s) which have been deposited for the provided ticket.

| Address   passa   assis (Bellance al 1.18 107 Mit - Electron Internet   ad one |                                                   | - (D - A |
|--------------------------------------------------------------------------------|---------------------------------------------------|----------|
| 🕞 🖉 trg//sensental this balance includes the set dependence of the             | • 4 X 3                                           | ing P    |
| norther 😰 CodeMater Lineaus Central WebDeps                                    |                                                   |          |
| $\sim$                                                                         |                                                   |          |
| UKER                                                                           |                                                   |          |
| me Myticaniel                                                                  | English                                           | 90 E     |
| My Licenses                                                                    |                                                   |          |
| uni                                                                            | Solution                                          | Talat    |
| RUNZER FLERONLEV Single Loursequede Andreits (and in Wideys)                   |                                                   | Anilde   |
| Attentioner (6.2) Click "Act                                                   | ivata Liconso"                                    |          |
| (0.2) CIICK AC                                                                 |                                                   |          |
| Legal Rotor ( & WEG SYSTEMS AD / CoduMeter Loanse Central We                   | BCxpct v15.08.152.508 (2016-01-20.10.38.48 (J/TC) |          |
|                                                                                |                                                   |          |
|                                                                                |                                                   |          |

You should select the right option "CmActLicense".

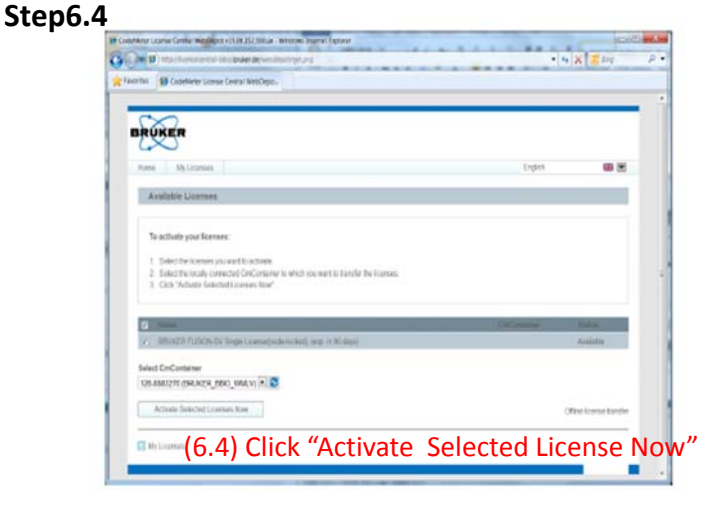